附件 4

## 工伤待遇网上申领操作指南

### 1、点击【申报业务管理】

北京市社会保险网上服务平台

社会保险登记号: 9 [1(adminId:607513)用户, 欢迎您! [返回首页] [退出] [使用须知]

社会保险登记号: 91 31(adminId:607513) 用户, 欢迎您! 【返回首页】 【退出】 【使用须知】

| 2020年10月05日 |              |                                                                 |
|-------------|--------------|-----------------------------------------------------------------|
| 申报业务管理      | 1 点击【申报业条管理】 |                                                                 |
| 个人权益记录      |              |                                                                 |
| 查询管理        |              | utan-                                                           |
| 用户管理        |              | 温馨提示                                                            |
| 业务报表查询      |              | 为了不影响单位社保短信提示功能。如您单位法人和经办人电话已变更,请及时变更社会保险系统内<br>的法人和经办人联系方式等信息。 |
|             |              |                                                                 |

2、选择【工伤待遇申领】

#### 北京市社会保险网上服务平台

| 2020年10月05日   |            |                                              |
|---------------|------------|----------------------------------------------|
| 申报业务管理        |            |                                              |
| 新参保人员登记申报     |            |                                              |
| 转入人员增加申报      |            |                                              |
| 险种登记          |            | 但載 提示                                        |
| 普通减员          |            |                                              |
| 单位基本信息变更      |            |                                              |
| 生育津贴登记申领      |            | 为了不影响单位社保短信提示功能。如您单位法人和经办人电话已变更,请及时变更社会保险系统内 |
| 个人基本信息变更      |            | 的法人和经办人联系方式等信息。                              |
| 退休人员信息变更      |            |                                              |
| 个人信息批量修改      |            |                                              |
| 定点医疗机构变更      |            |                                              |
| 敏费信息采集变更      |            |                                              |
| 人待遇支付类信息采集与变更 |            |                                              |
| 在职长期驻外信息申报    | <u> ۲</u>  |                                              |
| 单位申报个人补缴      |            |                                              |
| 单位月报补缴        | -          |                                              |
| 在职转退休         |            |                                              |
| 社会保障卡照片采集     |            |                                              |
| 养老保险关系异地转入    |            |                                              |
| 医疗保险关系异地转入申请  |            |                                              |
| 网上业务受理        |            |                                              |
| 工伤待遇申领 2      | 点击【工伤待遇申领】 |                                              |

3、输入【身份证号】、【姓名】,点击【查询】按钮

## 北京市社会保险网上服务平台

社会保险登记号: 9<sup>-</sup> (31(adminld:607513)用户,欢迎您! [返回首页] [退出] [使用须知]

| 2020年10月05日          |                                |
|----------------------|--------------------------------|
| 申报业务管理▲              | ▶ 申报业务)工历待遇申顿                  |
| 新家床入员堂记申报            | 身份证号: 请输入身份证号码 姓名: 请输入变更人姓名 直询 |
| 运行登记<br>普通减员         |                                |
| 单位基本信息变更<br>生育津贴登记由领 | 3. 输入【身份证号】、【姓名】, 点击【查询】       |
| 个人基本信息变更             |                                |
| 退休人员信息变更<br>个人信息批量修改 |                                |
| 定点医疗机构变更             |                                |

自动带出工伤认定及鉴定信息,工伤证及劳鉴表号为下 拉可选项,选择工伤证号及劳鉴表号并"确定"后,展示相 应的认定及鉴定信息。

| ▶ 申报业务》工历侍遇申顿 |                      |       |     |       |          |          |            |                 |   |     |        |             |                 |   |   |
|---------------|----------------------|-------|-----|-------|----------|----------|------------|-----------------|---|-----|--------|-------------|-----------------|---|---|
| 身份证号: 152101  | 198707112413         | 姓名:   | 胡吉乐 | 工伤证号: | 00374828 | v        | 劳鉴表号:      | 110105201900744 | • | 确定  |        |             |                 |   |   |
| 申领人员信息        |                      |       |     |       |          |          |            |                 |   |     |        |             |                 |   |   |
| 申请人姓名:        | 胡吉乐                  |       |     |       | 申请人性别:   | 男        |            |                 | v | 公民身 | 份证号码:  | 15210119870 | 07112413        |   |   |
| 发放地点:         | 北京银行                 |       | ~   | ₽     | 领人单位名称:  | 北京高资云    | 端企业管理有     | 限公司             |   |     | 工伤类型:  | 因工致残        |                 | V | T |
| 工伤认定时间:       | 20190121             |       |     |       | 工伤证号:    | 00374828 |            |                 |   | 工作  | 5类型标识: | 无           |                 | 7 | 7 |
| 解除合同日期:       | 20190430             |       |     |       | 退休金额:    |          |            |                 |   |     |        |             |                 |   |   |
| 综合劳动          | 能力鉴定表号 :             |       |     |       | 伤残耗      | 呈度鉴定等级   | : 伤残十级     |                 |   |     | 护理依赖预  | 呈度鉴定级别:     | 完全护理依赖          | • | r |
| 综合护理依赖        | 程度鉴定时间:              |       |     |       | 工伤。      | 人定结论表号   | : 1050T037 | 73723           |   |     | 综合伤残酷  | 呈度鉴定等级:     | 未鉴定             | 7 | r |
| 综合伤残          | 程度鉴定日期:              |       |     |       | 综合护理依赖利  | 呈度鉴定级别   | : 完全护理     | 依赖              | • |     | 劳动能力器  | 整定结论表号:     | 110105201900744 |   |   |
| 发生工伤或确定       | 定职业病时间: <b>201</b> 3 | 81221 |     | 仿     | 7残程度鉴定结论 | 论通知书日期   | : 20190429 | )               |   | 本,  | 人受伤前十二 | 二月平均月缴工     | 5080.00         |   |   |

| 解除合同日期: 20190430                                                                                                    |          | 退休金额:          |              |                      |                 |  |  |  |
|----------------------------------------------------------------------------------------------------|----------|----------------|--------------|----------------------|-----------------|--|--|--|
| 综合劳动能力鉴定表号:                                                                                                    |          | 伤残程度鉴定等级 :     | 伤残十级         | 护理依赖程度鉴定级别:          | 完全护理依赖          |  |  |  |
| 综合护理依赖程度鉴定时间:                                                                                                    |          | 工伤认定结论表号:      | 1050T0373723 | 综合伤残程度鉴定等级:          | 未鉴定 🔻           |  |  |  |
| 综合伤残程度鉴定日期:                                                                                                    |          | 综合护理依赖程度鉴定级别:  | 完全护理依赖       | 劳动能力鉴定结论表号:          | 110105201900744 |  |  |  |
| 发生工伤或确定职业病时间:                                                                                                    | 20181221 | 伤残程度鉴定结论通知书日期: | 20190429     | 本人受伤前十二月平均月缴工        | 5080.00         |  |  |  |
| 本市上一年职工月平均工资:                                                                                                    | 8467.00  | 交通事故第三方责任赔偿金额: |              | 资:<br>护理依赖程度鉴定结论通知书日 |                 |  |  |  |
|                                                                                                    |          |                |              | 期:                   |                 |  |  |  |
| <b>上传明件</b><br>上传电子材料: 所有供养亲属需要提交的材料放到同一份文件中上传,文档格式为 PDF、JPG、PNG 三种,可以通过 扫描、 拍照 等方式生成电子文件,多个文件请将其合并为一个文件,最大不超过 A4尺寸 ,大小为 120K-200K ,文档字节数最大不超过<br>1024K 。上传附件时,若存在多个文件,可通过上传PDF(若存在多个需上传材料,请选择PDF 掐式)。 |          |                |              |                      |                 |  |  |  |
| *所需材料:                                                                                                    | 浏览       |                |              |                      |                 |  |  |  |
|                                                                                                    |          | 返              | 回提交          |                      |                 |  |  |  |

4、如为工亡人员且存在供养亲属,点击【添加供养亲属信息】,上传【电子材料】,点击【提交】按钮

|                |                   | ▼ 确定              | 工伤证号: 00375423 劳鉴表号: |                           |                      | 孙海             | 姓名:   | 96805291230 | 号: 1102251         |
|----------------|-------------------|-------------------|----------------------|---------------------------|----------------------|----------------|-------|-------------|--------------------|
|                |                   |                   | 急                    | 申领人                       |                      |                |       |             |                    |
|                |                   |                   |                      | 1 107 1                   |                      |                |       |             |                    |
|                | 11(:30            | 公民身份证号码:          | v                    | 男                         | 申请人性别:               |                |       | 孙海          | 申请人姓名:             |
| Ŧ              | 机动车事故             | 死亡类别:             | 3                    | 北京银建实业股份有                 | 申领人单位名称:             | v              |       | 农村商业银行      | 发放地点:              |
|                | 1060T0374541      | 工伤认定结论表号:         |                      | 00375423                  | 工伤证号:                |                |       | 20181021    | 死亡日期:              |
| 8467.00        |                   | 本市上一年职<br>工月平均工资: | 5080.00              |                           | 本人受伤前十二月<br>平均月缴费工资: |                |       |             | 交通事故第三<br>新任方赔偿金额; |
|                |                   |                   | 1                    | 供养亲加                      |                      |                |       |             |                    |
|                | 19451101          | 出生日期:             |                      | 1102251945110112          | 身份证号:                |                |       | 王淑芬         | 姓名:                |
|                | 女                 | 性别:               |                      | 父母                        | 供养关系:                |                |       | null        | 现居住地址:             |
|                |                   |                   | 养亲属信息!               | 感可点击下方按钮继续                |                      |                |       |             |                    |
|                |                   | 养亲属信息             | 息 4. 添加              | 添加供养                      |                      |                |       |             |                    |
|                |                   |                   |                      | 上传                        |                      |                |       |             |                    |
| 0K-200K,文档字节数最 | 大不超过 A4尺寸,大小为 120 | 4合并为一个文件,最        | 式生成电子文件,多个文件谱        | 申,可以通过 <mark>扫描、</mark> 拍 | PDF, JPG, PNG 🗏      | 一份文件中上传,文档格式   | 的材料放到 | 供养亲属需要提交的   | 电子材料:所有            |
|                |                   |                   |                      |                           | ,请选择PDF格式)           | PDF (若存在多个需上传材 | 可通过上( | ,若存在多个文件,   | 4K 。上传附件时          |
|                |                   |                   |                      |                           |                      | 浏览             |       |             | 所需材料:              |
|                |                   |                   |                      |                           |                      |                |       |             |                    |

【添加供养亲属信息】带有红色"\*"为必填项

| *姓名:   |     | ₩任供类型:  | 居民身份证 |        |       |
|--------|-----|---------|-------|--------|-------|
| *出生日期: |     | *现居住地址: |       | ★供养关系: | 配偶    |
| *性别:   | 男 🔻 | 劳鉴表号:   |       | *发放形式: | 请选择 ▼ |
| ★代发银行: | 请选择 |         |       |        |       |

5、查看反馈结果

# 北京市社会保险网上服务平台

社会保险登记号: 9 )8D(adminld:581467)用户, 欢迎您! 【返回首页】 【退出】 【使用须知】

| 2020年10月05日    |               |                                                     |                              |
|----------------|---------------|-----------------------------------------------------|------------------------------|
| 申报业务管理         | ▶ 申报业务〉工伤待遇申领 |                                                     | 本查询信息的更新时间为2020年10月03日00时01分 |
| 新参保人员登记申报      |               |                                                     |                              |
| 转入人员增加申报       |               |                                                     |                              |
| 险种登记           |               |                                                     |                              |
| 普通减员           |               |                                                     |                              |
| 单位基本信息变更       |               | ♥ ₩务操作版切                                            |                              |
| 生育津贴登记申领       |               |                                                     |                              |
| 个人基本信息变更       |               | 您在2020-10-05 申报流水号为202010051210224004的工伤待遇申顷业务操作成功! |                              |
| 退休人员信息变更       |               |                                                     |                              |
| 个人信息批量修改       |               |                                                     |                              |
| 定点医疗机构变更       |               | 返回                                                  |                              |
| 缴费信息采集变更       |               |                                                     |                              |
| 个人待遇支付类信息采集与变更 |               |                                                     |                              |
| 在职长期驻外信息申报     | 1             |                                                     |                              |